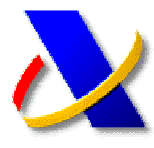

## GUÍA PARA RECIBIR, EN UN BUZÓN DE CORREO ELECTRÓNICO, LAS NOVEDADES QUE SE VAN PUBLICANDO EN LA PÁGINA WEB PRINCIPAL DE LA AGENCIA TRIBUTARIA

## 1. <u>Comunicación de un buzón de correo</u> electrónico para recibir Novedades:

Desde la página web principal de la AEAT, entre en la *Oficina Virtual.* 

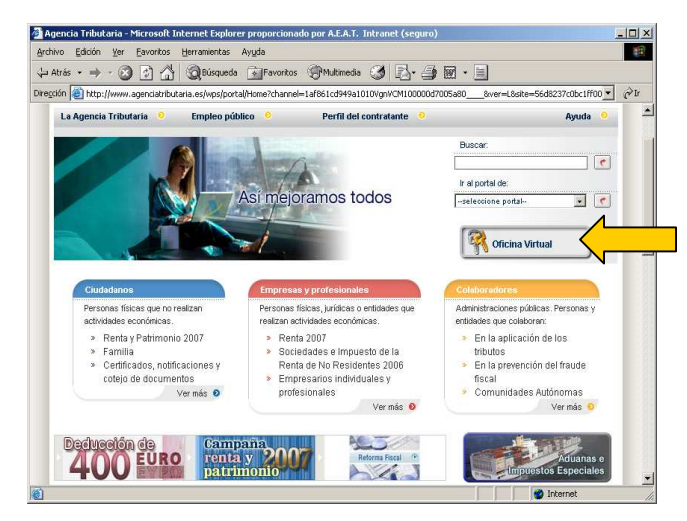

A continuación seleccione **Otros trámites > Suscripciones** y accederá al siguiente menú de opciones:

|      | Suscripciones                                                                                                    |
|------|----------------------------------------------------------------------------------------------------|
| (1)— | <ul> <li>Con certificado de usuario</li> <li>Suscripción a servicios AEAT 2</li> <li>Comunicación de un buzón de correo electrónico para recibir Novedades 2</li> <li>Borrado de su buzón de correo electrónico 2</li> <li>Consulta de la dirección del buzón comunicado 2</li> </ul> |
|      | <ul> <li>» Sin certificado de usuario</li> <li></li></ul>                                                                                                    |

Seleccione la opción *Comunicación de un buzón de correo electrónico para recibir Novedades (1)*. En este momento se le solicitará el **Certificado de Usuario** de la persona que hace la solicitud.

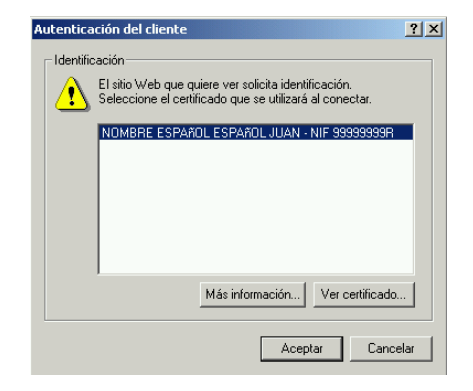

A continuación deberá indicar la dirección de correo electrónico en la que se desea recibir las Novedades AEAT y pulsar "ENVIAR"

| Archivo Edición Ver Eavoritos Herramientas Ayuda                  |        |
|-------------------------------------------------------------------|--------|
| 🖛 Atrás 🔹 🔿 🔹 🛐 🚮 🥘 Búsqueda 💼 Favoritos 🛞 Multimedia 🧭 🛃 - 🎒 🕅   | 1 - 🗐  |
| Diregción 🧃 https://www1.aeat.es/pymes1/correcal.html             | • ्रे। |
| BUZONES DE CORREO ELECTRÓNICO PARA RECIBI<br>NOVEDADES DE LA AEAT | 2      |
| Introduzca su dirección de correo electrónico:                    |        |
| ENVIAR 🌺                                                          |        |
|                                                                   |        |

## 2. <u>Consulta de la dirección de correo</u> <u>electrónico comunicado para recibir</u> <u>Novedades:</u>

En el menú anterior de Suscripciones, seleccione Consulta de la dirección del buzón comunicado (2).

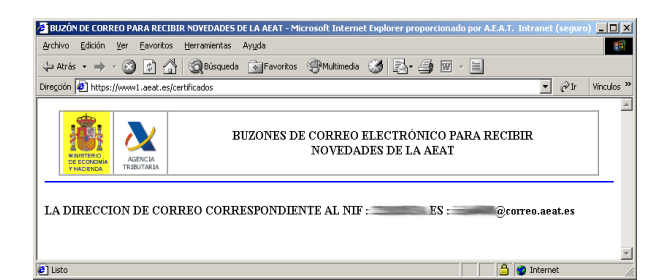

## **3.** <u>Borrar la dirección de correo</u> <u>electrónico comunicado para recibir</u> <u>Novedades:</u>

Para darse de baja en el Servicio y no recibir las Novedades en el buzón de correo electrónico, en el menú de *Suscripciones*, seleccione *Borrado de su buzón de correo electrónico (3)*.

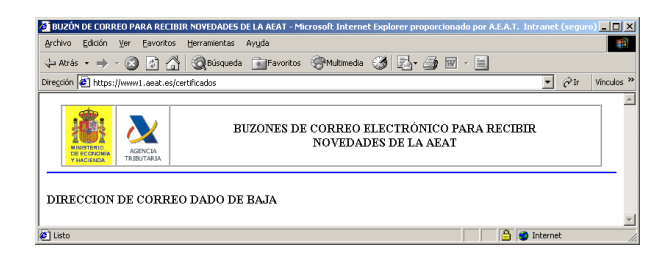